### MANUALE UTENTE

# SOMMARIO

| SOMM           | 1ARIO                            | 1  |
|----------------|----------------------------------|----|
| GENE           | RALITÀ                           | 2  |
| 1.1            | ScopO                            | 2  |
| 1.2            | Validità                         | 2  |
| 1.3            | Riferimenti                      | 2  |
| 1.4            | DEFINIZIONI E ABBREVIAZIONI      | 2  |
| 1.5            | Allegati                         | 2  |
| 2. PF<br>3. FU | UNZIONALITA'                     |    |
| 3.1            | Accesso                          | 3  |
| 3.2            | DATI ANAGRAFICI                  | 4  |
| 3.3            | Titoli posseduti                 | 5  |
| 3.4            | SPECIALIZZAZIONI                 | 6  |
| 3.5            | Servizi effettuati               | 9  |
| 3.6            | Storico                          | 11 |
| 3.7            | CONFERMA E INVIO DELLA RICHIESTA |    |
| 3.8            | Uscita dal sistema               |    |
| 2 0            |                                  |    |

# GENERALITÀ

### 1.1 Scopo

In questo documento sono descritte le funzionalità del Sistema Telematico Regionale per l'inserimento e la gestione delle domande nelle graduatorie regionali di settore della Medicina Generale e nella graduatoria regionale dei Medici Specialisti Pediatri, in seguito chiamato anche GRAM Front-End.

Lo scopo di questo documento è di costituire un manuale utente di riferimento per l'utilizzo del sistema da parte del Medico.

### 1.2 Validità

Il presente documento è valido a partire dalla data di emissione riportata in copertina.

### 1.3 Riferimenti

N.A.

### 1.4 Definizioni e abbreviazioni

- GRAM FE = Sistema Telematico Regionale per l'inserimento e la gestione delle domande nelle graduatorie regionali di settore della Medicina Generale e nella graduatoria regionale dei Medici Specialisti Pediatri.
- TS/CNS: Tessera sanitaria, Carta Nazionale dei servizi

### 1.5 Allegati

N.A.

# 2. PRESENTAZIONE

L'applicativo GRAM Front-End consente al Medico che intende presentare o integrare la domanda di iscrizione per le graduatorie di settore di Medicina Generale e/o per la graduatoria unica regionale di Pediatria, di compilare e inviare la domanda al sistema regionale che calcola e pubblica la graduatoria.

Il GRAM Front-End assiste l'utente nell'inserimento di informazioni corrette, svolgendo controlli di correttezza dei dati inseriti e segnalando al Medico eventuali errori o incoerenze.

Al termine della procedura, il GRAM Front-End consente di inviare la domanda ad un sistema di Back Office che ne effettua la protocollazione, secondo le regole previste dal DPR 445/2000 e apre la pendenza di pagamento del bollo sul portale regionale di pagamenti multicanale IRIS.

## 3. FUNZIONALITA'

L'applicativo GRAM Front-End realizza una procedura che guida il medico nella compilazione della richiesta consentendo l'inserimento delle seguenti informazioni:

- Tipologia della graduatoria per la quale si richiede la presentazione della domanda ed eventuale selezione dei settori.
- Dati anagrafici.
- o Titoli posseduti.
- Eventuali specializzazioni conseguite.
- o Servizi effettuati.

Nelle sottosezioni seguenti sono presentate le funzionalità per l'inserimento dei dati sopra elencati.

### 3.1 Accesso

Quando il Medico accede al sistema tramite la propria TS/CNS, il sistema mostra la pagina principale. In alto a destra è mostrato il nome dell'utente e un pulsante per abbandonare la procedura ed uscire dal sistema ("Esci").

Al centro della pagina, si trova il pulsante che consente di avviare la procedura.

| Sistema Telematico Regionale per l'inserimento e la gestione delle domande<br>nelle graduatorie regionali di settore della Medicina Generale<br>e nella graduatoria regionale dei Medici Specialisti Pediatri<br>Procedi alla presentazione, integrazione o consultazione della domanda di iscrizione | della<br>Toscana |
|----------------------------------------------------------------------------------------------------|------------------|
| • Procedi alla presentazione, integrazione o consultazione della domanda di iscrizione                                                                                                    | Mario 🕑 Esci     |
| Assistenza                                                                                                    |                  |

Figura 1. Pagina iniziale.

Se il medico non ha mai presentato alcuna domanda, viene mostrata la pagina seguente in cui si invita il Medico ad inserirne una nuova.

Si osserva che l'anno di riferimento per il quale si presenta la domanda di iscrizione in graduatoria è preimpostato dal sistema.

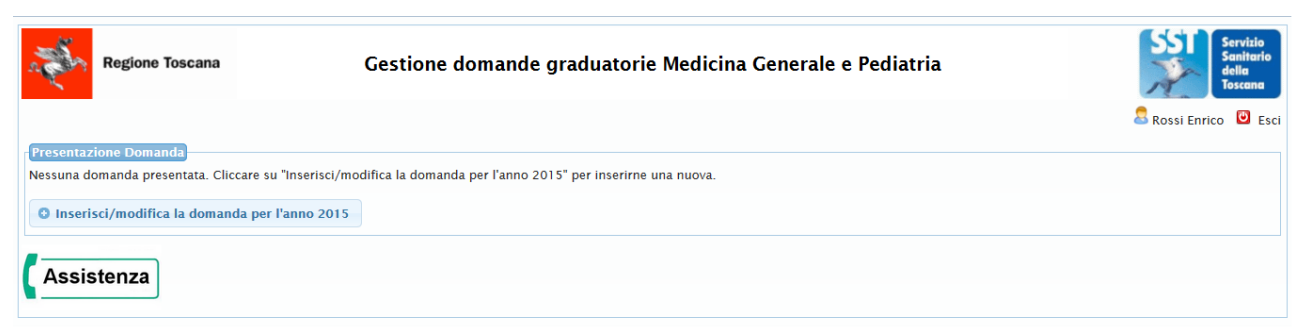

Figura 2. Pagina di inserimento di una nuova richiesta.

La prima informazione richiesta all'utente è la selezione del tipo di graduatoria (Medicina Generale o Pediatria) per la quale si intende presentare domanda di iscrizione.

| Regione Toscana                                               | Gestione domande graduatorie Medicina Generale e Pediatria | SST Servizio<br>Sanitario<br>della<br>Toscana |
|---------------------------------------------------------------|------------------------------------------------------------|-----------------------------------------------|
|                                                               |                                                            | arci 🛛 🕹 Rossi Enrico                         |
| Nuova Richiesta                                               |                                                            |                                               |
| Scegliere il tipo graduatoria per la quale si desi            | dera inviare domanda                                       |                                               |
| Graduatoria: *Selezionare<br>Selezionare<br>MEDICINA GENERALE |                                                            |                                               |
| Indietro PEDIATRIA                                            |                                                            |                                               |
| Assistenza                                                    |                                                            |                                               |

Figura 3. Selezione del tipo di graduatoria.

### 3.2 Dati anagrafici

Dopo aver selezionato il tipo di graduatoria, viene mostrata la maschera di inserimento dei dati anagrafici. Nella maschera sono già valorizzati, in modo non modificabile il nome, il cognome e il codice fiscale dell'utente che sono recuperati dalla TS/CNS.

I campi obbligatori sono evidenziati con il carattere grassetto, sottolineati e marcati con il carattere '\*', come indicato dal testo all'inizio della pagina. Il dato 'ASL di residenza' è obbligatorio se l'indirizzo di residenza è in Toscana.

| Nome: *                                                              | Cognome: *                   | T                                      |   |
|----------------------------------------------------------------------|------------------------------|----------------------------------------|---|
| Data di nascita: *                                                   | Comune di nascita: * Firenze | ······································ |   |
| Sesso: * F T                                                         | Codice Fiscale: *            |                                        |   |
| Indirizzo di residenza                                               |                              |                                        |   |
| Stato di Residenza: * ITALIA                                         | Provincia: * FIRENZE         | <u>Comune:</u> * Firenze               | ۲ |
| Via/piazza:                                                          | Numero Civico:               | Cap:                                   |   |
| Riferimenti e Recapiti Asl di residenza: Az. US Telefono: Cellulare: | sL Toscana centro 🔹          |                                        |   |
| Email: *                                                             |                              |                                        |   |
| Email PEC:                                                           |                              |                                        |   |
| Recapito (se diverso dalla residenza):                               |                              |                                        |   |
|                                                                      |                              |                                        |   |

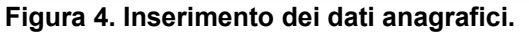

Dopo aver confermato i dati inseriti premendo il pulsante "Conferma", viene mostrata la pagina successiva che dipende dal tipo di graduatoria scelta:

 Medicina generale: la pagina consente al Medico di selezionare i settori per i quali dà la propria disponibilità ad essere inserito nelle graduatorie aziendali per l'eventuale conferimento di incarico provvisorio, a tempo determinato o per sostituzioni nelle seguenti Aziende e settori di attività. Il Medico per proseguire deve anche obbligatoriamente accettare le dichiarazioni proposte.

| Regione Toscana                                         | Gestion                           | e domande grad                 | duatorie Medici            | na Generale e Pediatria                                      | SST                             | Serviz<br>Sanite<br>della<br>Tosca                                                                                                    | zio<br>ario<br>na |
|---------------------------------------------------------|-----------------------------------|--------------------------------|----------------------------|--------------------------------------------------------------|---------------------------------|----------------------------------------------------------------------------------------------------|-------------------|
|                                                         |                                   |                                |                            |                                                              | 2                               | Ċ                                                                                                    | Esci              |
| Richiesta del 11/01/2024 per l'inserimer                | nto nella graduatoria regionale   | di <b>Medicina Generale</b> va | lida per l'anno 2028       |                                                              |                                 |                                                                                                    |                   |
| Ai sensi dell'art.15 dell'Accordo Collettiv             | o Nazionale dei Medici di Medi    | cina Generale del 21 giug      | gno 2018, chiede di esse   | re iscritto nella <b>graduatoria regionale di Medicina C</b> | Senerale                        |                                                                                                    |                   |
|                                                         |                                   |                                |                            |                                                              |                                 |                                                                                                    |                   |
| Dichiaro di essere in possesso di cit                   | tadinanza italiana o di altro P   | aese appartenente alla         | UE, incluse le equipara    | <u>zioni disposte dalle leggi vigenti.</u>                   | *                               | Image: Contract of the second second seco |                   |
| Dichiaro di non trovarmi nella condiz                   | zione di cui all'art. 17, comma   | a 2, lettere b) e f).          |                            |                                                              | *                               | <                                                                                                    | 0                 |
| Dichiara la propria disponibilita' alla pro             | cedura di ricambio generaziona    | ale (APP)                      |                            |                                                              |                                 | <                                                                                                    |                   |
| Dichiara la propria disponibilita' ad esse<br>attivita' | ere inserito nelle graduatorie az | iendali per l'eventuale co     | nferimento di incarico pro | ovvisorio, a tempo determinato o per sostituzioni nelle      | e seguenti Aziende e settori di |                                                                                                    |                   |
| Selezionare un settore per esprimere la                 | propria preferenza                |                                |                            |                                                              |                                 |                                                                                                    |                   |
|                                                         |                                   |                                |                            |                                                              |                                 |                                                                                                    |                   |
| Anionale conitoria Teorema Ocartas                      | Assistenza primaria Continuita    | assistenziale Medicina de      | ei servizi Emergenza sai   | nitaria territoriale Assistenza Sanitaria negli Istituti Pe  | nitenziari                      |                                                                                                    |                   |
| Azienda sanitaria Toscana Centro                        |                                   |                                |                            |                                                              |                                 |                                                                                                    |                   |
| Azienda sanitaria loscana Nord-Ovest                    |                                   |                                | <                          |                                                              |                                 |                                                                                                    |                   |
| Azienda sanitaria Toscana Sud-Est                       |                                   |                                | <                          |                                                              |                                 |                                                                                                    |                   |
| 🗸 Conferma 💠 Annulla                                    |                                   |                                |                            |                                                              |                                 |                                                                                                    |                   |
| Nulsia Deals Constants                                  |                                   |                                |                            |                                                              |                                 |                                                                                                    |                   |

#### Figura 5. Selezione dei settori e dichiarazione di non titolarità per la graduatoria di Medicina Generale.

o Pediatria: in questo caso viene solamente richiesta l'accettazione delle dichiarazioni proposte.

| Richiesta del 30/11/2018 per la graduatoria unica regionale di <i>Pediatria di Famiglia</i> valida per l'anno 2019                                            |       |  |  |  |  |  |  |  |
|----------------------------------------------------------------------------------------------------|-------|--|--|--|--|--|--|--|
| Dichiara di non essere titolare di incarico a tempo indeterminato in Pediatria *                                                                              |       |  |  |  |  |  |  |  |
| Dichiaro di essere in possesso di cittadinanza italiana o di altro Paese appartenente alla UE, incluse le equiparazioni disposte dalle leggi vigenti, \star 📄 |       |  |  |  |  |  |  |  |
| Dichiaro di non trovarmi nella condizione di cui all'art. 17, comma 2, lettere f) e j).                                                                       | * 🔲 🕥 |  |  |  |  |  |  |  |
| γ Conferma     φ Annulla                                                                                                    |       |  |  |  |  |  |  |  |

#### Figura 6. Dichiarazione di non titolarità per il Medico Pediatra.

### 3.3 Titoli posseduti

Dopo aver confermato la schermata precedente, viene richiesto l'inserimento dei Titoli. Il contenuto della maschera è dipendente dal tipo di graduatoria. Le seguenti figure mostrano le maschere di inserimento per la Medicina Generale (Figura 7) e per la Pediatria (Figura 8).

| Richiesta di Iscrizion                                                  | e Anagrafica                                             | Titoli Posseduti                                 | Specializzazioni                 | Servizi Effettuati         | Storico         | Conferma Invia Richiesta     |
|-------------------------------------------------------------------------|----------------------------------------------------------|--------------------------------------------------|----------------------------------|----------------------------|-----------------|------------------------------|
| Consapevole delle sanzioni penal<br>di essere in possesso di            | in caso di dichiarazi                                    | oni mendaci ai sensi de                          | ell'art.76 D.P.R. 445/200        | 00 il sottoscritto dichiar | a,ai sensi dell | 'art. 46 D.P.R. n. 445/2000, |
| Diploma di laurea in Medicina<br>Università degli studi di <b>*</b> FIR | e Chirurgia                                              |                                                  | Data Laurea:                     | * 01/01/2000               |                 |                              |
| Voto Laurea * 110                                                       | )                                                        |                                                  | Base voto di lau                 | rea: * 110                 | Lode: 🗷         |                              |
| Abilitazione all'esercizio di pro                                       | ofessione                                                |                                                  |                                  |                            |                 |                              |
| Data Abilitazione: * Anno: 200                                          | di (indicare citti)                                      | <u>CITTA:</u> * FIRENZE                          |                                  |                            |                 |                              |
| <u>Città:</u> * FIRENZE                                                 | or (morcare citta)                                       |                                                  |                                  |                            |                 |                              |
| Attestato/Diploma di formazio                                           | one specifica in Medi                                    | cina Generale)                                   |                                  |                            |                 |                              |
| La compilazione è obbligatoria s<br>Data Consequimento: * 15/07         | e l'abilitazione all'ese<br>/2018 <mark>Ш Luogo C</mark> | rcizio della professione<br>Consequimento: * FIR | e è successiva al 31/12/<br>ENZE | 1994                       |                 |                              |
| Data di inizio corso * 15/06                                            | /2015 Data di                                            | fine corso * 15,                                 | /07/2018 🛄                       |                            |                 |                              |
| Corso Lingua Inglese(Livello n                                          | on inferiore a B2)                                       |                                                  |                                  |                            |                 |                              |
| Attestato da importare: (max 5M                                         | B) Scegli file Nessur                                    | n file selezionato                               |                                  |                            |                 |                              |
| Corso ECDL                                                              | -                                                        |                                                  |                                  |                            |                 |                              |
| Data Conseguimento:<br>Attestato da importare: (max 5N                  | B) Scegli file Nessur                                    | n file selezionato                               |                                  |                            |                 |                              |
| ✓ Conferma                                                              |                                                          |                                                  |                                  |                            |                 |                              |

#### Figura 7. Inserimento di titoli per la Medicina Generale.

Per i medici che si candidano alla graduatoria di medicina generale che inseriscono la data di conseguimento del titolo di formazione dopo il 31 gennaio e fino al 15 settembre dell'anno in corso possono presentare la domanda. Dovranno però confermare il titolo entro il 15 settembre dell'anno in corso. Nel momento in cui il medico conferma i dati visualizza un messaggio che ricorda al medico che dovrà rieffettuare l'accesso sull'applicazione per confermare i dati entro e non oltre il 15 settembre dell'anno corrente. Se entro il 15 settembre viene confermato il titolo rientrando nel programma entreranno a far parte della graduatoria, altrimenti saranno esclusi. Nel secondo accesso il medico avrà la possibilità di modificare solo ed esclusivamente i dati relativi alla scuola di formazione; i dati modificabili sono evidenziati in rosso.

| Corso Lingua Inglese(Livello non inferiore a B2) Data Conseguimento: Attestato da importare: (max 5MB) Scegli file Nessun file selezionato Corso Lingua Inglese(Livello non inferiore a B2) Data Conseguimento: Attestato da importare: (max 5MB) Scegli file Nessun file selezionato                                                                                                    | •       | Richiesta di Iscrizione                            | Anagrafica        | Titoli Posseduti             |                                                   |                     |                                                  |
|----------------------------------------------------------------------------------------------------|---------|----------------------------------------------------|-------------------|------------------------------|---------------------------------------------------|---------------------|--------------------------------------------------|
| Diploma di laurea in Medicina e Chirurgia   Università degli studi di: *   Voto Laurea   *   Base voto di laurea: *   Lode: •   Iscrizione all'Albo Professionale Provincia di * Data Iscrizione: *     Corso Lingua Inglese(Livello non inferiore a B2)   Data Conseguimento: Attestato da importare: (max 5MB) Scegli file Nessun file selezionato   Corso ECDI Data Conseguimento: Attestato da importare: (max 5MB) Scegli file Nessun file selezionato                                                                                                    | onsape  | evole delle sanzioni penali in<br>e in possesso di | caso di dichiaraz | ioni mendaci ai sensi dell'a | urt. <mark>76</mark> D.P.R. <mark>4</mark> 45/200 | 0 il sottoscritto d | lichiara,ai sensi dell'art. 46 D.P.R. n. 445/200 |
| Diploma di faurea in Medicina e Chirurgia   Università degli studi di: *   Data Laurea:   *   Base voto di laurea:   *   Lode:    Scrizione all'Albo Professionale  Provincia di *  Data Iscrizione: *  Corso Lingua Inglese(Livello non inferiore a B2) Data Conseguimento:  Attestato da importare: (max 5MB) Scegli file Nessun file selezionato  Corso ECD Data Conseguimento:  Attestato da importare: (max 5MB) Scegli file Nessun file selezionato                                                                                                    |         |                                                    |                   |                              |                                                   |                     |                                                  |
| Universita decili studi di: *     Data Laurea: *     Base voto di laurea: *   Lode:       Iscrizione all'Albo Professionale   Provincia di *     Corso Lingua Inglese(Livello non inferiore a B2)    Data Iscrizione: *                                                                                                    | Diplon  | na di laurea in Medicina e C                       | hirurgia          |                              | Deserter                                          |                     |                                                  |
| voio Laurea *     Iscrizione all'Albo Professionale   Provincia di *   Data Iscrizione: *     Corso Lingua Inglese(Livello non inferiore a B2)   Data Conseguimento:   Attestato da importare: (max 5MB)   Scegli file Nessun file selezionato   Corso ECDL   Data Conseguimento:   Attestato da importare: (max 5MB)   Scegli file Nessun file selezionato                                                                                                    | Vata    | sita degli studi di: *                             | 1                 |                              | Data Laurea:                                      | *                   |                                                  |
| scrizione all'Albo Professionale         Provincia di *         Data Iscrizione: *         Corso Lingua Inglese(Livello non inferiore a B2)         Data Conseguimento:         image: scrizione: (max 5MB)         Scegli file         Nessun file selezionato                                                                                                    | UIU L   | aurea *                                            | -                 |                              | Base voto un laur                                 | <u>ea.</u> *        | Loue.                                            |
| Provincia di *       Data Iscrizione: *         Corso Lingua Inglese(Livello non inferiore a B2)         Data Conseguimento:       Image: Conseguimento:         Attestato da importare: (max 5MB)       Scegli file         Nessun file selezionato         Corso ECDL         Data Conseguimento:       Image: Conseguimento:         Uttestato da importare: (max 5MB)       Scegli file         Nessun file selezionato       Image: Conseguimento:         Vitestato da importare: (max 5MB)       Scegli file         Nessun file selezionato       Image: Conseguimento:         Vitestato da importare: (max 5MB)       Scegli file         Nessun file selezionato       Image: Conseguimento:         Image: Conseguimento:       Image: Conseguimento:         Image: Conseguimento:       Image: Conseguimento:         Image: Conseguimento:       Image: Conseguimento:         Image: Conseguimento:       Image: Conseguimento:         Image: Conseguimento:       Image: Conseguimento:         Image: Conseguimento:       Image: Conseguimento:         Image: Conseguimento:       Image: Conseguimento:         Image: Conseguimento:       Image: Conseguimento:         Image: Conseguimento:       Image: Conseguimento:         Image: Conseguimento:       Image: Conseguimento: <th>scrizi</th> <td>one all'Albo Professionale</td> <td></td> <td></td> <td></td> <td></td> <td></td>                                                                                                    | scrizi  | one all'Albo Professionale                         |                   |                              |                                                   |                     |                                                  |
| Corso Lingua Inglese(Livello non inferiore a B2) Data Conseguimento: Attestato da importare: (max 5MB) Scegli file Nessun file selezionato Corso ECDL Data Conseguimento: Attestato da importare: (max 5MB) Scegli file Nessun file selezionato                                                                                                    | Provin  | cia di *                                           |                   | Data Iscr                    | zione: *                                          |                     |                                                  |
| Corso Lingua Inglese(Livello non inferiore a B2)<br>Data Conseguimento:<br>Inferiore a B2)<br>Data Conseguimento:<br>Corso ECDL<br>Data Conseguimento:<br>Ittestato da importare: (max 5MB) Scegli file Nessun file selezionato                                                                                                    |         |                                                    |                   |                              |                                                   |                     |                                                  |
| Data Conseguimento:                                                                                                    | Corso   | Lingua Inglese(Livello non i                       | nferiore a B2)    |                              |                                                   |                     |                                                  |
| Attestato da importare: (max 5MB) Scegli file Nessun file selezionato Corso ECDL Data Conseguimento: Attestato da importare: (max 5MB) Scegli file Nessun file selezionato                                                                                                    | Data C  | onseguimento:                                      |                   |                              |                                                   |                     |                                                  |
| Corso ECDL<br>Data Conseguimento:<br>Attestato da importare: (max 5MB) Scegli file Nessun file selezionato                                                                                                    | Attesta | ito da importare: (max 5MB) [                      | Scegli file Nessu | n file selezionato           |                                                   |                     |                                                  |
| Data Conseguimento: International International Internatio    |         |                                                    |                   |                              |                                                   |                     |                                                  |
| Data Conseguimento: International International Internationa<br>International International International International International International International International International International International International International International International International Internation | Corso   | ECDL                                               |                   |                              |                                                   |                     |                                                  |
| Attestato da importare: (max 5MB) Scegli file Nessun file selezionato                                                                                                    | Data C  | onseguimento:                                      |                   |                              |                                                   |                     |                                                  |
|                                                                                                    | Attesta | ito da importare: (max 5MB)                        | Scegli file Nessu | n file selezionato           |                                                   |                     |                                                  |
|                                                                                                    | Cor     | nferma 🔅 Annulla                                   |                   |                              |                                                   |                     |                                                  |

#### Figura 8. Inserimento di titoli per la Pediatria.

Dopo aver confermato i dati, il Medico può procedere con la compilazione della domanda dichiarando le specializzazioni possedute e gli eventuali titoli di servizio conseguiti.

Per inserire questi dati, il medico deve selezionare l'apposita scheda dal menu situato in alto rispetto a dettaglio dati.

| G |   |                         |            |                  |                  |                    |         |                          |
|---|---|-------------------------|------------|------------------|------------------|--------------------|---------|--------------------------|
|   | 1 | Richiesta di Iscrizione | Anagrafica | Titoli Posseduti | Specializzazioni | Servizi Effettuati | Storico | Conferma Invia Richiesta |
|   |   |                         |            |                  |                  |                    |         |                          |

Figura 9. Menu per la navigazione delle diverse sezioni.

Si osserva che il menu consente anche di tornare alla modifica dei dati anagrafici o dei titoli posseduti. Il sistema permette infatti di aggiornare o integrare i dati della domanda in qualsiasi momento.

| • | Richiesta di Iscrizione | Anagrafica | Titoli Posseduti | Specializzazioni | Servizi Effettua | Stor | ico | Conferma Invia Richiesta |
|---|-------------------------|------------|------------------|------------------|------------------|------|-----|--------------------------|
|   |                         |            |                  |                  |                  |      |     |                          |

Nel menu è presente anche una scheda di sola visualizzazione **Storico** che permette di visualizzare il riepilogo di alcune informazioni relative alle domande precedentemente inserite per il medico corrente, catalogate nel sistema come informazioni storiche.

### 3.4 Specializzazioni

Selezionando la scheda "Specializzazioni", il medico può inserire le specializzazioni possedute. L'inserimento avviene guidando il medico per passi:

• *Passo 1 - avvio all'inserimento delle specializzazioni*: il medico viene invitato a inserire una specializzazione premendo l'apposito pulsante sulla pagina.

| a and a second second s | Regione Toscana                                                |                   | Gestione do             | mande gradua            | torie Medicina      | General | e e Pediatria            |
|----------------------------------------------------------------------------------------------------|----------------------------------------------------------------|-------------------|-------------------------|-------------------------|---------------------|---------|--------------------------|
|                                                                                                    | Richiesta di Iscrizione                                        | Anagrafica        | Titoli Posseduti        | Specializzazioni        | Servizi Effettuati  | Storico | Conferma Invia Richiesta |
| Non è st                                                                                                    | ata inserita alcuna specializz<br>erisci Nuova Specializzazion | azione. Per proce | edere all'inserimento p | oremere "Inserisci Nuov | a Specializzazione" |         |                          |
| Ass                                                                                                    | istenza                                                        |                   |                         |                         |                     |         |                          |

Figura 10. Avvio all'inserimento della specializzazione.

 Passo 2 - selezione della tipologia di specializzazione: l'inserimento dei dati relativi ai titoli prosegue con la selezione del tipo di specializzazione. Questa è dipendente dal tipo di graduatoria. Le figure seguenti mostrano il caso della Medicina Generale (Figura 11) e della Pediatria (Figura 12).

| Regione Tos                                                                                                    | scana Gestione domande graduatorie Medicina Generale e Pediatria |                     |                         |                  |                    |         |                          |  |  |  |
|----------------------------------------------------------------------------------------------------|------------------------------------------------------------------|---------------------|-------------------------|------------------|--------------------|---------|--------------------------|--|--|--|
| Richiesta di Isc                                                                                                    | rizione                                                          | Anagrafica          | Titoli Posseduti        | Specializzazioni | Servizi Effettuati | Storico | Conferma Invia Richiesta |  |  |  |
| Inserire i dati di una specializzazione conseguita:<br>1. Selezionare il tipo della specializzazione dal box sottostante<br>2. Compilare i dati del form che viene mostrato a seguito della selezione |                                                                  |                     |                         |                  |                    |         |                          |  |  |  |
| <u>Tipo specializzazione:</u> *                                                                                                    | <br>Specializz                                                   | zazioni in Medicii  | na Interna ed Equipolla | • nti            |                    |         |                          |  |  |  |
| Assistenza                                                                                                    | Specializz                                                       | zazioni Affini alla | Medicina Interna        |                  |                    |         |                          |  |  |  |

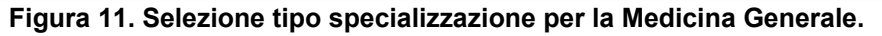

| Inserire i dati di una specializzazione conseguita:<br>1. Selezionare il tipo della specializzazione dal box sottostante<br>2. Compilare i dati del form che viene mostrato a seguito della selezione<br>Tipo specializzazione: * •<br>Specializzazioni in Pediatria ed Equipollenti | Richiesta di Iso                                              | rizione Anagrafica                                                                        | Titoli Posseduti               | Specializzazioni | Servizi Effettuati | Storico | Conferma Invia Richiesta |
|----------------------------------------------------------------------------------------------------|---------------------------------------------------------------|-------------------------------------------------------------------------------------------|--------------------------------|------------------|--------------------|---------|--------------------------|
| 2. Compilare i dati del form che viene mostrato a seguito della selezione Tipo specializzazione: * Specializzazioni in Pediatria ed Equipollenti                                                                                                    | Inserire i dati di una specia<br>1. Selezionare il tipo della | lizzazione conseguita:<br>specializzazione dal box sot                                    | ttostante                      |                  |                    |         |                          |
| Tipo specializzazione: *   Specializzazioni in Pediatria ed Equipollenti                                                                                                    | 2. Compilare i dati del form                                  | n che viene mostrato a segui                                                              | ito della selezione            |                  |                    |         |                          |
| Specializzazioni in Pediatria ed Equipollenti                                                                                                    | Tipo specializzazione: *                                      |                                                                                           | •                              |                  |                    |         |                          |
| Assistenza         Specializzazioni Affini alla Pediatria           Altre Specializzazioni         Altre Specializzazioni                                                                                                    | Assistenza                                                    | Specializzazioni in Pediatria<br>Specializzazioni Affini alla f<br>Altre Specializzazioni | a ed Equipollenti<br>Pediatria |                  |                    |         |                          |

Figura 12. Selezione delle specializzazioni per la graduatoria di Pediatria.

Passo 3 - selezione e inserimento dei dati della specializzazione: dopo aver scelto la tipologia della specializzazione, il sistema mostra le possibili specializzazioni censite per la tipologia selezionata. Il Medico procede selezionando la specializzazione e inserendo la data di inizio e la data fine in cui questa è stata conseguita e L'Ateneo (Luogo).

|                                                            | Richiesta di Iscrizione                                                                                                    | Anagrafica                                                                   | Titoli Posseduti                                         | Specializzazioni | Servizi Effettuati | Storico  | Conferma Invia Richiesta |      |
|------------------------------------------------------------|----------------------------------------------------------------------------------------------------|------------------------------------------------------------------------------|----------------------------------------------------------|------------------|--------------------|----------|--------------------------|------|
| Inserire i da<br>1. Selezion<br>2. Compilar<br>Tipo specia | ati di una specializzazione<br>are il tipo della specializza<br>re i dati del form che viene<br>alizzazione: <b>*</b> [Specializza | conseguita:<br>zione dal box soti<br>mostrato a segui<br>izioni Equipollenti | ostante<br>to della selezione<br>alla Medicina Interna 🔻 |                  |                    |          |                          |      |
| Seleziona                                                  | Descrizione                                                                                                    | 4                                                                            | D                                                        | ata Inizio       | Da                 | ata Fine | L                        | logo |
| 0                                                          | Allergologia e Immu                                                                                                    | inologia Clinica                                                             |                                                          |                  |                    |          |                          |      |
|                                                            | Clinica Medica                                                                                                    |                                                                              | Г                                                        |                  |                    |          |                          |      |
|                                                            | Geriatria                                                                                                    |                                                                              | Γ                                                        |                  |                    |          |                          |      |
| 8                                                          | Geriatria e Gerontol                                                                                                    | ogia                                                                         | Ĺ                                                        |                  |                    |          | i i                      |      |
| 0                                                          | Medicina Interna                                                                                                    |                                                                              | Ĺ                                                        |                  | - i                |          |                          |      |
|                                                            | Reumatologia                                                                                                    |                                                                              | Ĺ                                                        |                  |                    |          |                          |      |
| ✓ Confer                                                   | rma 🕼 Annulla                                                                                                    |                                                                              |                                                          |                  |                    |          |                          |      |

Figura 13. Selezione delle specializzazioni per una tipologia. L'esempio mostra il caso delle equipollenti per la Medicina Generale.

Per la graduatoria di Pediatria, in alcuni casi che riguardano le "Altre specializzazioni" e le "Libere Docenze", invece della selezione da un elenco, può essere richiesto l'inserimento della descrizione tramite un campo di testo libero.

| Richiesta di Iscrizione                                                                                                    | Anagrafica                                                                       | Titoli Posseduti                       | Specializzazioni | Servizi Effettuati | Storico | Conferma Invia Richiesta |
|----------------------------------------------------------------------------------------------------|----------------------------------------------------------------------------------|----------------------------------------|------------------|--------------------|---------|--------------------------|
| Iserire i dati di una specializzazi<br>. Selezionare il tipo della speciali<br>. Compilare i dati del form che vi<br>ipo specializzazione: * Altre Sp<br>tata Inizio: * IIII<br>tata Fine: * IIIII<br>uoqo: * | one conseguita:<br>zzazione dal box so<br>ene mostrato a segu<br>recializzazioni | ttostante<br>iito della selezione<br>v |                  |                    |         |                          |

Figura 14. Compilazione delle informazioni per le altre specializzazioni non in lista e per le libere docenze.

Una volta che il Medico ha selezionato / inserito i dati delle specializzazioni, viene riportato nuovamente alla pagina principale, in cui è stavolta mostrata la lista delle specializzazioni già inserite (si veda la seguente Figura 15).

Il Medico quindi può quindi procedere in uno dei modi seguenti:

- 1. inserire altre specializzazioni, selezionando il pulsante "Inserisci Nuova Specializzazione";
- 2. modificare i dati di una specializzazione già inserita selezionando nella tabella, in corrispondenza della specializzazione che desidera modificare, il pulsante
- 3. eliminare una specializzazione già inserita selezionando nella tabella, in corrispondenza della specializzazione che desidera eliminare, il pulsante 💢 ;

| and the second second | Regione Toscana                                                                  | cana Gestione domande graduatorie Medicina Generale e Pediatria |                   |                  |                     |         |              |              |                              |  |  |  |
|-----------------------|----------------------------------------------------------------------------------|-----------------------------------------------------------------|-------------------|------------------|---------------------|---------|--------------|--------------|------------------------------|--|--|--|
|                       |                                                                                  |                                                                 |                   |                  |                     |         |              |              | arrico 🛛 Esci                |  |  |  |
| 1                     | Richiesta di Iscrizione                                                          | Anagrafica                                                      | Titoli Posseduti  | Specializzazioni | Servizi Effettuati  | Storico | Conferma Inv | ia Richiesta |                              |  |  |  |
| O Inser               | isci Nuova Specializzazion<br>la lista delle specializzazio<br>righe: 1 - 2 di 2 | ne<br>oni già inserite                                          | e per pagina 10 🔻 | pagina: 1        | di 1 💿              |         |              |              |                              |  |  |  |
|                       | Tipo di specializzazione                                                         | 9                                                               |                   | Specializzazie   | one                 | \$      | Data         | Luogo 📑      | Descrizione Specializzazione |  |  |  |
| I 🗙                   | Specializzazioni in Medici                                                       | ina Interna ed Eqi                                              | uipollenti        | Allergologia e   | Immunologia Clinica |         | 04/09/2013   | PISA         |                              |  |  |  |
| I 🗙                   | Specializzazioni in Medici                                                       | ina Interna ed Equ                                              | uipollenti        | Clinica Medica   |                     |         | 10/07/2013   | FIRENZE      |                              |  |  |  |
| Assi                  | stenza                                                                           |                                                                 |                   |                  |                     |         |              |              |                              |  |  |  |

Figura 15. Lista delle specializzazioni inserite.

Per i medici che si candidano alla graduatoria di pediatria che inseriscono la data di conseguimento di una specializzazione di tipo 'Pediatria ed equipollenti' dopo il 31 gennaio e fino al 15 settembre dell'anno in corso possono presentare la domanda. Dovranno però confermare la specializzazione entro il 15 settembre dell'anno in corso. Nel momento in cui il medico conferma i dati visualizza un messaggio che ricorda al medico che dovrà rieffettuare l'accesso sull'applicazione per confermare i dati entro e non oltre il 15 settembre dell'anno corrente. Se entro il 15 settembre viene confermato il titolo rientrando nel programma entreranno a far parte della graduatoria, altrimenti saranno esclusi. Nel secondo accesso il medico avrà la possibilità di modificare solo ed esclusivamente i dati relativi alla specializzazione.

### 3.5 Servizi effettuati

Selezionando la scheda "Servizi Effettuati" nel menu principale, il Medico può procedere all'inserimento dei servizi.

La procedura si svolge in modo simile a quella descritta nel caso precedente delle specializzazioni.

• *Passo 1 - avvio all'inserimento dei servizi*: il medico viene invitato a inserire un servizio premendo l'apposito pulsante sulla pagina.

| n for              | Regione Toscana                                                                                                    | Gestione domande graduatorie Medicina Generale e Pediatria |                  |                  |                    |         |                          |  |  |  |
|--------------------|----------------------------------------------------------------------------------------------------|------------------------------------------------------------|------------------|------------------|--------------------|---------|--------------------------|--|--|--|
|                    | Richiesta di Iscrizione                                                                                                    | Anagrafica                                                 | Titoli Posseduti | Specializzazioni | Servizi Effettuati | Storico | Conferma Invia Richiesta |  |  |  |
| Dichiar<br>Non è s | Dichiarazione sostitutiva di atto notorio ai sensi dell'art 47 del D.P.R. 445/2000<br>Non è stato inserito alcun servizio. Per procedere all'inserimento premere "Inserisci Nuovo Servizio" |                                                            |                  |                  |                    |         |                          |  |  |  |
| O Ins              | erisci Nuovo Servizio                                                                                                    |                                                            |                  |                  |                    |         |                          |  |  |  |
| Ass                | sistenza                                                                                                    |                                                            |                  |                  |                    |         |                          |  |  |  |

Figura 16. Inserimento di un nuovo servizio.

• *Passo 2 - selezione della tipologia di servizio*: l'inserimento prosegue con la selezione del tipo di servizio da una lista che dipende dal tipo di graduatoria (si veda la seguente Figura 17).

| 6                  | Richiesta di Iscrizione                                                                                | Anagrafica                         | Titoli Posseduti          | Specializzazioni         | Servizi Effettuati         | Storico         | Conferma Invia Richiesta           |                                       |  |  |  |
|--------------------|----------------------------------------------------------------------------------------------------|------------------------------------|---------------------------|--------------------------|----------------------------|-----------------|------------------------------------|---------------------------------------|--|--|--|
| Selezion           | Selezionare un tipo di servizio dalla tabella sottostante per procedere                                |                                    |                           |                          |                            |                 |                                    |                                       |  |  |  |
| Attivita           | Attivita' anche in forma di sostituzione, di medico pediatra di libera scelta                          |                                    |                           |                          |                            |                 |                                    |                                       |  |  |  |
| Attivita           | Attivita' di continuita' assistenziale o di emergenza sanitaria territoriale in forma di reperibilita' |                                    |                           |                          |                            |                 |                                    |                                       |  |  |  |
| Attivita           | ' di medico addetto all'assiste                                                                        | nza sanitaria nelle                | carceri, sia a tempo in   | determinato che di sos   | tituzione e di ufficiale m | edico militare  | e in servizio permanente effettivo | D                                     |  |  |  |
| Attivita           | ' di medico di assistenza prim                                                                         | aria convenzionat                  | o fuori Regione           |                          |                            |                 |                                    |                                       |  |  |  |
| Attivita           | ' di medico di assistenza prim                                                                         | aria convenzionat                  | o nella Regione           |                          |                            |                 |                                    |                                       |  |  |  |
| Attivita           | di sostituzione del medico d                                                                           | i assistenza prima                 | ria                       |                          |                            |                 |                                    |                                       |  |  |  |
| Attivita           | ' di sostituzione del medico d                                                                         | i assistenza prima                 | ria per attivita' sindaca | le del titolare          |                            |                 |                                    |                                       |  |  |  |
| Attivita           | ' medica nei servizi di assister                                                                       | nza stagionale nell                | le localita' turistiche   |                          |                            |                 |                                    |                                       |  |  |  |
| Attivita           | ' territoriali programmate                                                                             |                                    |                           |                          |                            |                 |                                    |                                       |  |  |  |
| Emerge             | nza sanitaria territoriale                                                                             |                                    |                           |                          |                            |                 |                                    |                                       |  |  |  |
| Guardia            | a medica e continuita' assister                                                                        | nziale in forma atti               | iva e sost. sindac. a ore | 1                        |                            |                 |                                    |                                       |  |  |  |
| Medicir            | na dei servizi                                                                                         |                                    |                           |                          |                            |                 |                                    |                                       |  |  |  |
| Medico<br>servizio | specialista amb. nella branca<br>di assistenza sanitaria ai nav                                        | di medicina interr<br>iganti       | na e medico generico d    | i ambulatorio ex enti m  | nutualistici, medico gene  | rico fiduciario | o e medico di ambulatorio conv.    | con il Ministero della sanita' per il |  |  |  |
| Servizio           | o civile volontariato espletato                                                                        | per finalita' e scop               | oi umanitari o di solidai | ieta' in concomitanza c  | li incarico med. gen.      |                 |                                    |                                       |  |  |  |
| Servizio           | o civile volontariato espletato                                                                        | per finalita' e scop               | oi umanitari o di solidar | ieta' sociale            |                            |                 |                                    |                                       |  |  |  |
| Servizio<br>430/19 | o di medico di assistenza prim<br>188                                                                  | iaria, <mark>d</mark> ella continu | iita' assistenziale di em | ergenza territoriale svo | olto in paesi UE; servizio | svolto ai sens  | si della legge n. 38/1979, della l | egge n. 735/1960 e del D.M.           |  |  |  |
| Servizio           | o militare di leva (o sostitutivo                                                                      | nel servizio civile                | )                         |                          |                            |                 |                                    |                                       |  |  |  |
| Servizio           | o militare di leva (o sostitutivo                                                                      | nel servizio civile                | ) in concomitanza di in   | carico med. gen.         |                            |                 |                                    |                                       |  |  |  |
| Servizio           | o prestato presso aziende tern                                                                         | nali                               |                           |                          |                            |                 |                                    |                                       |  |  |  |
| Attivita           | ' di sostituzione del medico d                                                                         | i assistenza prima                 | ria (part-time)           |                          |                            |                 |                                    |                                       |  |  |  |

Figura 17. Selezione della tipologia di servizio.

 Passo 3 – Compilazione dei dati che descrivono il servizio svolto: a seguito della selezione, viene mostrato un form, i cui dati sono dipendenti dal tipo di servizio scelto. A seguito della compilazione il Medico inserisce il servizio premendo il pulsante di "Conferma" (Figura 18).

| Regione Toscana                                                         | C                   | Gestione do                                            | omande gradua           | torie Medicina          | General | e e Pediatria            |   |
|-------------------------------------------------------------------------|---------------------|--------------------------------------------------------|-------------------------|-------------------------|---------|--------------------------|---|
| Richiesta di Iscrizione                                                 | Anagrafica T        | itoli Posseduti                                        | Specializzazioni        | Servizi Effettuati      | Storico | Conferma Invia Richiesta | ] |
| Attivita' anche in forma di sostituzi<br>Dal: *<br>Medico Sostituito: * | ione, di medico pec | liatra di libera so<br><u>Al:</u> *<br><u>USL n.</u> * | elta (0.1 punti per mes | e)<br><u>Regione:</u> * |         | •                        |   |
| Assistenza                                                              |                     |                                                        |                         |                         |         |                          |   |

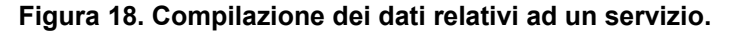

Dopo aver confermato, il Medico viene riportato alla pagina principale della scheda "Servizi Effettuati" che stavolta mostrerà, in una tabella, la lista dei servizi già inseriti. Si osserva che, per favorire la verifica dei dati inseriti, la lista è ordinabile su base data selezionando l'intestazione della tabella, come mostrato in figura<sup>1</sup>.

|       | Tipo di Servizio                                                       | Dal 🔷      | Al 🗧       | Regione | Asl 🔹         | Medico Sostituto 📑 | Ore: | Luogot |
|-------|------------------------------------------------------------------------|------------|------------|---------|---------------|--------------------|------|--------|
| e 🗆 🗙 | Attivita' di medico di assistenza primaria convenzionato nella Regione | 03/06/2012 | 12/07/2012 | Toscana | A.O. Pisana   |                    |      |        |
| e 🗆 🗙 | Attivita' di medico di assistenza primaria convenzionato fuori Regione | 03/06/2013 | 04/06/2013 | Veneto  | 340 DI VERONA |                    |      |        |
|       | Figura 19. Ordir                                                       | namento    | della ta   | bella.  |               |                    |      |        |

Il Medico quindi può quindi procedere in uno dei modi seguenti:

- 1. inserire altri servizi, selezionando il pulsante "Inserisci Nuovo Servizio";
- 2. modificare i dati di un servizio già inserito selezionando nella tabella, in corrispondenza del servizio che desidera modificare, il pulsante [];
- 3. eliminare un servizio già inserito selezionando nella tabella, in corrispondenza del servizio che desidera eliminare, il pulsante 💢 ;

|                | Richiesta di Iscrizione Anagrafica Titoli Posseduti Specializzazioni Servizi Effettuati Storico Conferma Invia Richiesta                                                                                                    |                                |                         |              |                                               |                                |                                                |                      |                  |                      |         |  |
|----------------|----------------------------------------------------------------------------------------------------|--------------------------------|-------------------------|--------------|-----------------------------------------------|--------------------------------|------------------------------------------------|----------------------|------------------|----------------------|---------|--|
|                |                                                                                                    |                                |                         |              |                                               |                                |                                                |                      |                  |                      |         |  |
| Dichiara       | ichiarazione sostitutiva di atto notorio ai sensi dell'art 47 del D.P.R. 445/2000                                                                                                    |                                |                         |              |                                               |                                |                                                |                      |                  |                      |         |  |
| O Inse         | Dinserisci Nuovo Servizio                                                                                                    |                                |                         |              |                                               |                                |                                                |                      |                  |                      |         |  |
| •              |                                                                                                    |                                |                         |              |                                               |                                |                                                |                      |                  |                      |         |  |
| l sottoso      | sottoscritto dichiara di essere in possesso dei seguenti titoli di servizio                                                                                                    |                                |                         |              |                                               |                                |                                                |                      |                  |                      |         |  |
|                | righe: 1 - 2 di 2 - 2 - 2 - 2 - 2 - 2 - 2 - 2 - 2 - 2                                                                                                    |                                |                         |              |                                               |                                |                                                |                      |                  |                      |         |  |
|                | n ngne 1 - 2 ul 2 n ngne per pagina 30 • pagina 1 ul 1                                                                                                    |                                |                         |              |                                               |                                |                                                |                      |                  |                      |         |  |
|                |                                                                                                    |                                | Per Pe3                 | Fei3         |                                               |                                |                                                |                      |                  |                      |         |  |
|                | Tipo di Servizio                                                                                                    |                                | par pagina oo           | p=3          | Dal                                           | Al                             | * Regione                                      | Asl                  | Medico Sostituto | • Ore•               | Luogo 🖡 |  |
| e 🗆 🕽          | Tipo di Servizio<br>Attivita' territoriali prog                                                                                                    | grammate                       | per pagina ee           | Pagina.      | Dal 03/10/2012                                | Al<br>04/01/2013               | Regione<br>Basilicata                          | Asl<br>3             | Medico Sostituto | Ore                  | Luogo 🕯 |  |
| e [ )<br>e [ ) | Tipo di Servizio<br>Attivita' territoriali prog<br>Attivita' anche in forma                                                                                                    | grammate<br>a di sostituzione, | di medico pediatra di l | ibera scelta | Dal<br>03/10/2012<br>01/05/2013               | Al<br>04/01/2013<br>05/07/2013 | Regione<br>Basilicata<br>Friuli Venezia Giulia | <b>Asl</b><br>3<br>7 | Medico Sostituto | Ore<br>5<br>0        | Luogo   |  |
| e [ )<br>e [ ) | Tipo di Servizio           K         Attivita' territoriali prog           K         Attivita' anche in formativitati anche in formativitati anche in formati a | grammate<br>a di sostituzione, | di medico pediatra di l | ibera scelta | Dal           03/10/2012           01/05/2013 | Al<br>04/01/2013<br>05/07/2013 | Regione<br>Basilicata<br>Friuli Venezia Giulia | <b>Asl</b><br>3<br>7 | Medico Sostituto | 0 Ore 5<br>0         | Luogo   |  |
| e [ )<br>e [ ) | Tipo di Servizio<br>Attivita' territoriali prog<br>Attivita' anche in forma                                                                                                    | grammate<br>a di sostituzione, | di medico pediatra di l | ibera scelta | Dal           03/10/2012           01/05/2013 | Al<br>04/01/2013<br>05/07/2013 | Regione<br>Basilicata<br>Friuli Venezia Giulia | <b>Asl</b><br>3<br>7 | Medico Sostituto | Ore<br>5<br>0        | Luogo   |  |
| e<br>e<br>Ass  | Tipo di Servizio Attivita' territoriali prog Attivita' anche in forma                                                                                                    | grammate<br>a di sostituzione, | di medico pediatra di l | ibera scelta | Dal           03/10/2012           01/05/2013 | Al<br>04/01/2013<br>05/07/2013 | Regione<br>Basilicata<br>Friuli Venezia Ciulia | <b>Asl</b><br>3<br>7 | Medico Sostituto | <b>Ore</b><br>5<br>0 | Luogo   |  |

Figura 20. Lista dei servizi già inseriti.

## 3.6 Storico

Alla selezione della scheda "Storico" del menu principale, il medico potrà visualizzare le informazioni storiche, quindi presenti in domande precedentemente confermate, riguardanti specializzazioni e servizi.

Se il medico presenta domanda per la prima volta, non ci saranno informazioni storiche da visualizzare.

<sup>&</sup>lt;sup>1</sup> In generale, tutte le tabelle mostrate nelle varie pagine sono ordinabili selezionandone i campi dell'intestazione. Nel caso dei servizi questo è particolarmente utile in quanto la lista può includere molti servizi.

| and the second | Regione Toscana             |                   | Gestione do            | mande gradua     | torie Medicina     | General | e e Pediatria            | Servizio<br>Sanitario<br>della<br>Toscana<br>& Rossi Enrico 💟 Esci |
|----------------|-----------------------------|-------------------|------------------------|------------------|--------------------|---------|--------------------------|--------------------------------------------------------------------|
|                | Richiesta di Iscrizione     | Anagrafica        | Titoli Posseduti       | Specializzazioni | Servizi Effettuati | Storico | Conferma Invia Richiesta |                                                                    |
|                | Non sono presenti domande j | presentate per le | graduatorie degli anni | passati.         |                    |         |                          |                                                                    |
| Ass            | sistenza                    |                   |                        |                  |                    |         |                          |                                                                    |

Figura 21. Visualizzazione storico in caso di primo inserimento.

Se invece il medico ha presentato domande per graduatorie di anni precedenti, vedrà lo storico di titoli e servizi non più inseribili ma che contribuiscono al calcolo della posizione in graduatoria.

| •       | Richiesta di Iscrizione                                                                               | Anagrafica                                                                           | Titoli Posseduti                                                                                             | Specializzazioni         | Servizi Effettuati                                   | Storico C                                            | onferma Invia R | ichiesta | 1                |                  |       |
|---------|----------------------------------------------------------------------------------------------------|--------------------------------------------------------------------------------------|----------------------------------------------------------------------------------------------------|--------------------------|------------------------------------------------------|------------------------------------------------------|-----------------|----------|------------------|------------------|-------|
|         |                                                                                                    |                                                                                      |                                                                                                    |                          | · · · · · ·                                          |                                                      |                 |          |                  |                  |       |
| Ultima  | Richiesta Presentata                                                                                  |                                                                                      |                                                                                                    |                          |                                                      |                                                      |                 |          |                  |                  |       |
| Richies | sta del 17/07/2008 per le gra                                                                         | duatorie di settor                                                                   | re di <i>Medicina Genera</i>                                                                                 | ile valida per l'anno 20 | 12                                                   |                                                      |                 |          |                  |                  |       |
|         |                                                                                                    |                                                                                      | _                                                                                                    |                          |                                                      |                                                      |                 |          |                  |                  |       |
| Spe     | Specializzazioni presenti nelle domande precedenti                                                    |                                                                                      |                                                                                                    |                          |                                                      |                                                      |                 |          |                  |                  |       |
| Non è   | Ion è stato trovato nessun elemento.                                                                  |                                                                                      |                                                                                                    |                          |                                                      |                                                      |                 |          |                  |                  |       |
|         |                                                                                                    |                                                                                      |                                                                                                    |                          |                                                      |                                                      |                 |          |                  |                  |       |
| Ser     | Servizi presenti nelle domande precedenti                                                             |                                                                                      |                                                                                                    |                          |                                                      |                                                      |                 |          |                  |                  |       |
| Тіро    | di Servizio                                                                                           |                                                                                      |                                                                                                    |                          | Dal                                                  | Al                                                   | Regione         | Asl      | Medico Sostituto | Ore              | Luogo |
| Guard   | dia medica e continuita' assist                                                                       | enziale in forma a                                                                   | attiva e sost. sindac. a                                                                                     | ore                      | 01/11/1999                                           | 30/11/1999                                           |                 |          |                  | 0                |       |
| Guard   | dia medica e continuita' assist                                                                       | enziale in forma a                                                                   | attiva e sost. sindac. a                                                                                     | ore                      | 01/12/1999                                           | 31/12/1999                                           |                 |          |                  | 0                |       |
| Guard   | dia medica e continuita' assist                                                                       | enziale in forma a                                                                   | attiva e sost. sindac. a                                                                                     | ore                      | 01/01/2000                                           | 31/01/2000                                           |                 |          |                  | 0                |       |
| Guard   | dia medica e continuita' assist                                                                       | enziale in forma a                                                                   | attiva e sost. sindac. a                                                                                     | ore                      | 01/02/2000                                           | 29/02/2000                                           |                 |          |                  | 0                |       |
| Guard   | dia medica e continuita' assist                                                                       |                                                                                      |                                                                                                    |                          |                                                      | 22 /02 /2000                                         |                 |          |                  |                  |       |
| ouure   |                                                                                                    | enziale in forma a                                                                   | attiva e sost. sindac. a                                                                                     | ore                      | 01/03/2000                                           | 31/03/2000                                           |                 |          |                  | 0                |       |
| Guard   | dia medica e continuita' assist                                                                       | enziale in forma a<br>enziale in forma a                                             | attiva e sost. sindac. a<br>attiva e sost. sindac. a                                                         | ore                      | 01/03/2000                                           | 30/04/2000                                           |                 |          |                  | 0                |       |
| Guard   | dia medica e continuita' assist<br>dia medica e continuita' assist                                    | enziale in forma a<br>enziale in forma a<br>enziale in forma a                       | attiva e sost. sindac. a<br>attiva e sost. sindac. a<br>attiva e sost. sindac. a                             | ore<br>ore<br>ore        | 01/03/2000<br>01/04/2000<br>01/05/2000               | 30/04/2000<br>31/05/2000                             |                 |          |                  | 0<br>0<br>0      |       |
| Guard   | dia medica e continuita' assist<br>dia medica e continuita' assist<br>dia medica e continuita' assist | enziale in forma a<br>enziale in forma a<br>enziale in forma a<br>enziale in forma a | attiva e sost. sindac. a<br>attiva e sost. sindac. a<br>attiva e sost. sindac. a<br>attiva e sost. sindac. a | ore<br>ore<br>ore        | 01/03/2000<br>01/04/2000<br>01/05/2000<br>01/06/2000 | 30/04/2000<br>30/04/2000<br>31/05/2000<br>30/06/2000 |                 |          |                  | 0<br>0<br>0<br>0 |       |

Figura 22. Visualizzazione storico per domanda di medicina generale.

### 3.7 Conferma e invio della richiesta

Al termine dell'inserimento, il Medico, selezionando la scheda "Conferma e Invia Richiesta", accede ad una pagina contenente un'informativa sul trattamento dei dati che, dopo essere accettata, consente l'inoltro della richiesta di iscrizione al sistema di Back Office premendo il pulsante "Conferma e Invia Richiesta".

| Regione Toscana                                                                                                    | Gestione domande graduatorie Medicina Generale e Pediatria                                                                                            |                                                                                                    |                                                                                                    |                                                                                                    |                                                                                                    |                                                                                                    |                                                                                                    |  |  |  |
|----------------------------------------------------------------------------------------------------|----------------------------------------------------------------------------------------------------|----------------------------------------------------------------------------------------------------|----------------------------------------------------------------------------------------------------|----------------------------------------------------------------------------------------------------|----------------------------------------------------------------------------------------------------|----------------------------------------------------------------------------------------------------|----------------------------------------------------------------------------------------------------|--|--|--|
| Richiesta di Iscrizione                                                                                                    | Anagrafica                                                                                                    | Titoli Posseduti                                                                                                    | Specializzazioni                                                                                                    | Servizi Effettuati                                                                                                    | Storico                                                                                                    | Conferma Invia Richiesta                                                                                                    | Est                                                                                                    |  |  |  |
| Il sottoscritto, consapevole delle<br>(Informativa Privacy)<br>Ai sensi dell'art. 13. D. Los. 30 giugo<br>della graduatoria regionale di Pedia<br>sottoscrittore della domanda non<br>dal Titolar del trattamento dei dati è la<br>Ufficiale della Regione Toscana.<br>Acconsento * | sanzioni penali in o<br>o 2003, n. 196, e in re<br>tria valida per l'anno<br>potrà essere inserito<br>la conferma dell'esist<br>Direzione Generale de | aso di dichiarazioni n<br>lazione ai dati personali<br>> 2019. Il trattamento di<br>in detta graduatoria ne<br>enza o meno di propri c<br>i Diritti di Cittadinanza e | nendaci (art.76 D.P.R.<br>che si intendono trattare<br>ei dati viene effettuato a<br>I caso in cui non accons<br>lati personali e la loro c<br>coesione Sociale e Resp | 445/2000), dichiara che<br>La informiamo che il trat<br>avvalendosi di mezzi info<br>senta al trattamento dei<br>omunicazione in forma in<br>oonsabile del trattamento d | e le notizie ir<br>ttamento dei d.<br>rmatici. Il cont<br>propri dati per<br>tellegibile; di a<br>dei dati è il Dir | serite corrispondono a verità<br>ati personali richiesti è finalizzato,<br>fermento dei dati personali risulta<br>rsonali. L'art. 7 del citato D. Los.<br>vaere conoscenza dell'orgine dei c<br>igente del Settore Servizi alla Perso | da parte di questa Amministrazione, esclusivamente alla formazione<br>a necessario per svolgere gli adempimenti di cui sopra, pertanto, il<br>conferisce all'interessato l'esercizio di specifici diritti, tra cui: ottener<br>dati nonché ella logica e delle finalità su cui si basa il i trattamento.<br>ona sul Territorio. I dati personali saranno pubblicati sul Bollettino |  |  |  |
| O Conferma e Invia Richiesta<br>La stampa definitiva sarà dispon                                                                                                    | Stampa Bozza<br>ibile solo dopo il te                                                                                                    | rmine ultimo di prese                                                                                                    | ntazione delle richies                                                                                                    | te.                                                                                                    |                                                                                                    |                                                                                                    |                                                                                                    |  |  |  |
| Assistenza                                                                                                    |                                                                                                    |                                                                                                    |                                                                                                    |                                                                                                    |                                                                                                    |                                                                                                    |                                                                                                    |  |  |  |

Figura 23. Informativa sul trattamento dei dati e invio della richiesta di iscrizione in graduatoria.

A seguito dell'invio, il Back Office effettua la protocollazione della richiesta, secondo le regole previste dal DPR 445/2000 e apre la pendenza di pagamento del bollo sul portale regionale di pagamenti multicanale IRIS. Se l'operazione si conclude correttamente, all'utente viene mostrata una pagina che riporta:

- L'esito che conferma l'invio della domanda;
- o Il numero del protocollo e la data di protocollazione;
- o i dati del pagamento (importo, stato della pendenza, stato del pagamento);

Se la pendenza non risulta ancora aperta su IRIS (ovvero se IRIS non ha ancora confermato l'apertura della pendenza di pagamento), il sistema mostra il messaggio "Il sistema invierà automaticamente una mail con la comunicazione degli estremi e le modalità di pagamento" all'indirizzo che il Medico ha mostrato nella scheda dei dati anagrafici.

| a de la comercia de la comercia de l | Region                    | ne Toscana               | a Gestione domande graduatorie Medicina Generale e Pediatria |                  |                  |                    |         |                          | SST<br>Sanitario<br>della<br>Toscana |
|----------------------------------------------------------------------------------------------------|---------------------------|--------------------------|--------------------------------------------------------------|------------------|------------------|--------------------|---------|--------------------------|--------------------------------------|
| _                                                                                                    |                           |                          |                                                              |                  |                  |                    |         |                          | arrico 🛛 Esci                        |
| 1                                                                                                    | Richiesta                 | di Iscrizione            | Anagrafica                                                   | Titoli Posseduti | Specializzazioni | Servizi Effettuati | Storico | Conferma Invia Richiesta |                                      |
|                                                                                                    | Domanda inc               | oltrata correttam        | ente                                                         |                  |                  |                    |         |                          |                                      |
| Dati R<br>Numer<br>Data:                                                                                                    | ichiesta<br>ro Protocolle | o: 0000009<br>20/09/2013 |                                                              |                  |                  |                    |         |                          |                                      |
| Importo: 14,62 €<br>La domanda è stata inoltrata correttamente. Ricordiamo che, qualora non si fosse già provveduto, la presentazione della domanda richiede il pagamento del bollo che può essere eseguito sul sito IRIS<br>https://iristest.rete.toscana.it                                                                                                    |                           |                          |                                                              |                  |                  |                    |         |                          |                                      |
|                                                                                                    |                           |                          |                                                              |                  |                  |                    |         |                          |                                      |
|                                                                                                    |                           |                          |                                                              |                  |                  |                    |         |                          |                                      |
|                                                                                                    |                           | _                        |                                                              |                  |                  |                    |         |                          |                                      |
| Ass                                                                                                    | sistenza                  | ı                        |                                                              |                  |                  |                    |         |                          |                                      |

Figura 24. Esito dell'invio della richiesta.

Tornando alla pagina principale dell'applicativo, o facendo accesso in un secondo momento, l'utente potrà sempre vedere la/le domanda/e presentata/e (si veda la tabella in Figura 25), lo stato della domanda e lo stato del pagamento selezionando il link "Visualizza".

| Regione Toscana<br>Diritti Valori Innovazione Sostenibilità |                       | Gestio<br>Medic    | ne domano<br>cina Genera | de graduatorie<br>ale e Pediatria | Tema:<br><b>Default   <mark>Contrasto</mark>   Rosso</b><br>  Ubuntu |  |  |  |  |
|-------------------------------------------------------------|-----------------------|--------------------|--------------------------|-----------------------------------|----------------------------------------------------------------------|--|--|--|--|
|                                                             |                       |                    |                          |                                   | 🚨 Rossi Mario 🛛 Esci                                                 |  |  |  |  |
| Presenta                                                    | Presentazione Domanda |                    |                          |                                   |                                                                      |  |  |  |  |
| O Inserisci/modifica la domanda per l'anno 2014             |                       |                    |                          |                                   |                                                                      |  |  |  |  |
| Domande in compilazione o già presentate                    |                       |                    |                          |                                   |                                                                      |  |  |  |  |
| 14                                                          | righe: 1 - 1 di 1 🕟 🕨 | righe per pa       | agina 10 💌               | pagina: 📘 🛛 di 1 💿                |                                                                      |  |  |  |  |
|                                                             | Tipo Graduatoria 🛛 🛔  | Data Inserimento 📑 | Stato 🕴                  | Anno della Graduatoria 📑          | Stato del Pagamento 📑                                                |  |  |  |  |
| e 🗆 🗙                                                       | MEDICINA GENERALE     | 11/10/2012         | CONFERMATA               | 2014                              | Visualizza                                                           |  |  |  |  |
| L                                                           |                       |                    |                          |                                   |                                                                      |  |  |  |  |

Figura 25. Lista delle domande presentate e link "Visualizza" che consente di consultare lo stato del pagamento.

Premendo il link "Visualizza", viene interrogato il sistema di Back Office e recuperato lo stato del pagamento che viene mostrato in una finestra di popup.

| Regione Toscana                                                 | Gestione domande graduatorie Medicina Generale e Pediat                                                                                                    | ria SST Servicio<br>Senitario<br>della<br>Toscana |
|-----------------------------------------------------------------|----------------------------------------------------------------------------------------------------|---------------------------------------------------|
|                                                                 |                                                                                                    | 🚨 Rossi Enrico 🛽 💆 Esci                           |
| Presentazione Domanda  Inserisci/modifica la domanda per l'anno | 2015                                                                                                    |                                                   |
| Domande in compilazione o già presentate                        |                                                                                                    |                                                   |
| righe: 1 - 1 di 1 🕨 🖭                                           | righe ¢<br>Dati Richiesta                                                                                                    |                                                   |
| Tipo Graduatoria                                                | I Numero Protocollo: 0000009                                                                                                    | Stato del Pagamento                               |
| R I MEDICINA GENERALE                                           | 2 Data: 20/09/2013                                                                                                    | Visualizza                                        |
|                                                                 | Importo: 14,62 €                                                                                                    |                                                   |
| Assistenza                                                      | La domanda è stata inoltrata correttamente. Ricordiamo che, qualora non si fosse già<br>provveduto, la presentazione della domanda richiede il pagamento del bollo che può<br>essere eseguito sul sito iRIS <b>https://iristest.rete.toscana.it</b> |                                                   |

Figura 26. Stato del pagamento.

### 3.8 Uscita dal sistema

Al termine delle operazioni, il Medico dovrà uscire dal sistema premendo il pulsante "Esci" in alto a destra nella pagina.

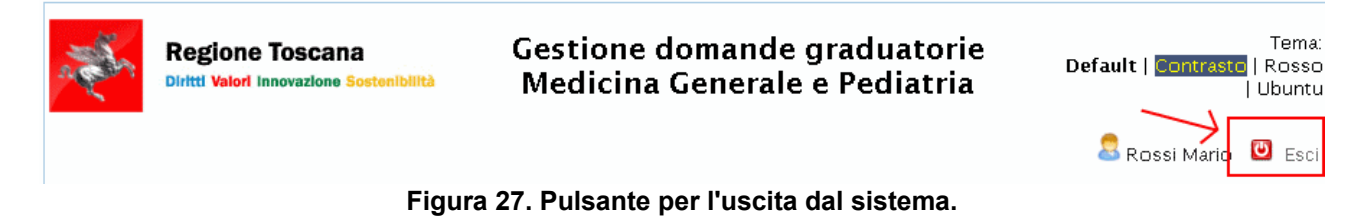

Il sistema presenta quindi la pagina che conferma l'uscita. A questo punto il Medico può ritirare la TS/CNS dal lettore.

## 3.9 Nuovo accesso per la consultazione o l'integrazione della domanda

Il Medico può, in ogni momento, accedere nuovamente al sistema per consultare le domande inserite e, prima del termine ultimo per la presentazione della domanda (31 gennaio), anche modificare o integrare una domanda già presentata.

Una volta effettuato l'accesso, il sistema presenta la lista delle domande già presentate (si veda la precedente Figura 25).

Selezionando l'icona 🔍 il Medico può consultare tutti i dati della domanda.

Se viene invece selezionato il pulsante 🛄 , il Medico può modificare i dati, accedendo alle specifiche schede attraverso il menu che viene mostrato in testa alla pagina (Figura 9).

E' importante sottolineare che:

- o ogni modifica deve sempre essere confermata con l'apposito pulsante 🛄
- al termine la domanda deve essere sottomessa nuovamente, seguendo la procedura indicata in sezione 3.7. A seguito dell'invio, la precedente richiesta viene invalidata e sostituita con la nuova, alla quale viene assegnato un nuovo numero di protocollo.

Si precisa che in caso di modifica o integrazione, il Medico non deve effettuare un nuovo pagamento del bollo qualora vi avesse già provveduto.

🗸 Conferma